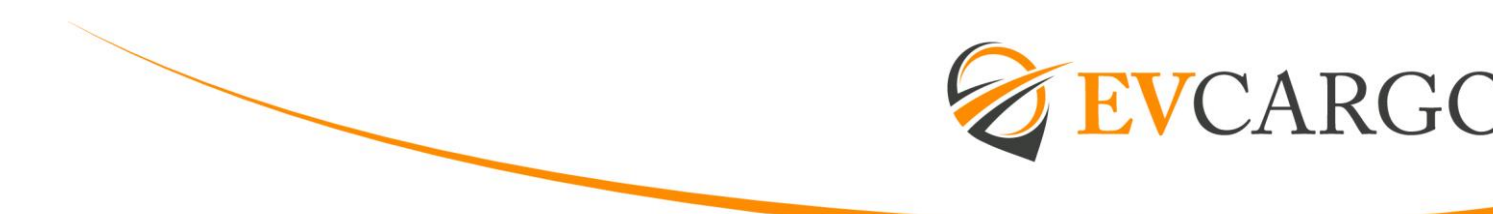

## **EMPLOYEE – TAFW**

To input your time away from work (TAFW) request. Click on the Time Away List button on the top left of your home page.

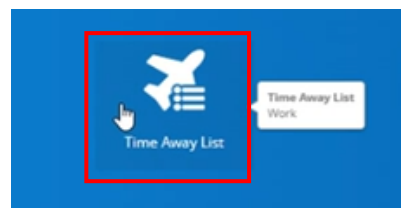

Once on the next page select 'Request New Time off'

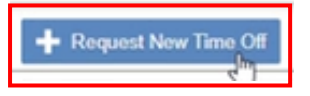

This will allow you to create your time off request (screen shown below). Please ensure you input all available fields including, reason for time off, start and end date & whether it is a full or partial day.

| Neason             |              | Start | ò   |    |       |       |     |      | nd       |           |                  |           |                    |
|--------------------|--------------|-------|-----|----|-------|-------|-----|------|----------|-----------|------------------|-----------|--------------------|
| Holiday            | Ψ.           |       |     |    | 17/07 | 7/202 | 2 直 |      | 17/07/20 | 022 💼     |                  |           |                    |
| Type of Requi      | est          |       |     | N  | ly 20 | 22    |     | *    |          |           |                  |           |                    |
| All Day            | Partial Day  | 5     | м   | т  | w     | т     | +   | 5    |          |           |                  |           |                    |
|                    |              | 26    | 27. | 28 | 29    | 30    | 1   | 2    |          | 222-12    |                  |           |                    |
|                    |              | 3     | 4   | 5  | 6     | 7     | 8   | 9    |          | Type      |                  | Remaining | Uni                |
|                    |              | 10    | 11  | 12 | 13    | 14    | 15  | 16   |          | CSP 1009  | • Wks            | 0.00W     | eeks - Weekly Hour |
|                    |              |       |     | 10 | -10   |       |     |      |          | Holiday - | Døys             | 24.00     | Days - Daily Hour  |
|                    |              | 140   | ٦.  |    | - 20  |       |     | - 22 |          | Holiday ( | arry Over - Days | 0.00      | Days - Daily Hour  |
|                    |              | 24    | 25  | 26 | -27   | 28    | 29  | 30   |          | 25.4.60   |                  |           |                    |
| nolouse Com        | mante        | .31   | -3  | 2  | 3.    | 4     | -3  | - 6  |          |           |                  |           |                    |
| inproyee con       | in the trial |       |     |    |       |       |     |      |          |           |                  |           |                    |
|                    |              |       |     |    |       |       |     |      |          |           |                  |           |                    |
|                    |              |       |     |    |       |       |     |      |          |           |                  |           | 10                 |
|                    |              |       |     |    |       |       |     |      |          |           |                  |           |                    |
| A CHEMICAL COMPANY |              |       |     |    |       |       |     |      |          |           |                  |           |                    |

The following options will be available to you within the TAFW area and should select the option applicable for your request:

| Rea | son                |   | St |  |  |  |  |  |
|-----|--------------------|---|----|--|--|--|--|--|
| Sel | Select a Reason    |   |    |  |  |  |  |  |
|     |                    | Q |    |  |  |  |  |  |
|     | Bereavement        |   |    |  |  |  |  |  |
| F   | Community Activity |   | ╞  |  |  |  |  |  |
|     | Holiday            |   | ┝  |  |  |  |  |  |
|     | Training           |   |    |  |  |  |  |  |
|     |                    |   |    |  |  |  |  |  |

For any TAFW related to Community Activity or Training, you MUST also complete the

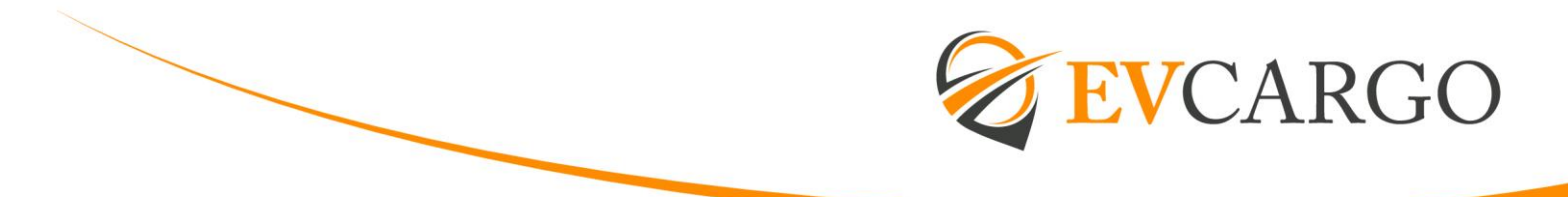

Employee Comments section to confirm the type of TAFW that this relates to:

| Employee Comments |  |  |  |  |  |    |  |  |
|-------------------|--|--|--|--|--|----|--|--|
|                   |  |  |  |  |  |    |  |  |
|                   |  |  |  |  |  | 17 |  |  |

Once submitted, this will then show as pending in your Time Away list and then approved once this has passed Manager approval.

| <b>+</b> R | + Regional New Term Off         |                                     |                               |        |          |   |  |  |  |  |
|------------|---------------------------------|-------------------------------------|-------------------------------|--------|----------|---|--|--|--|--|
| $\sim$     | V Balances                      |                                     |                               |        |          |   |  |  |  |  |
| +          | Sunday, 17 July 2022<br>Holiday | Requested<br>Wednesday, 6 july 2022 | Approved by                   | 5 days | Pending  | ~ |  |  |  |  |
|            |                                 |                                     |                               |        |          |   |  |  |  |  |
|            | Sunday, 17 July 2022<br>Holiday | Requested<br>Wednesday, 6 July 2022 | Approved by<br>Bandsley, Ruch | 5 days | Approved | ~ |  |  |  |  |

## Examples of Training activity to be included within TAFW:

**Self-led voluntary learning** – webinars, seminars, conferences, free courses, internal bespoke training and any hours spent undertaking training as part of an agreed EV Cargo funded course

## **Community Activity**

Any Sustainability training (including community activity undertaken) must also be included within TAFW and again, the comments section MUST be completed to confirm the community hours that this relates to.

This includes any learning relating to sustainability (for example UN Global Compact) and community hours (volunteering) – for example – 2 hours volunteering at a local food bank.

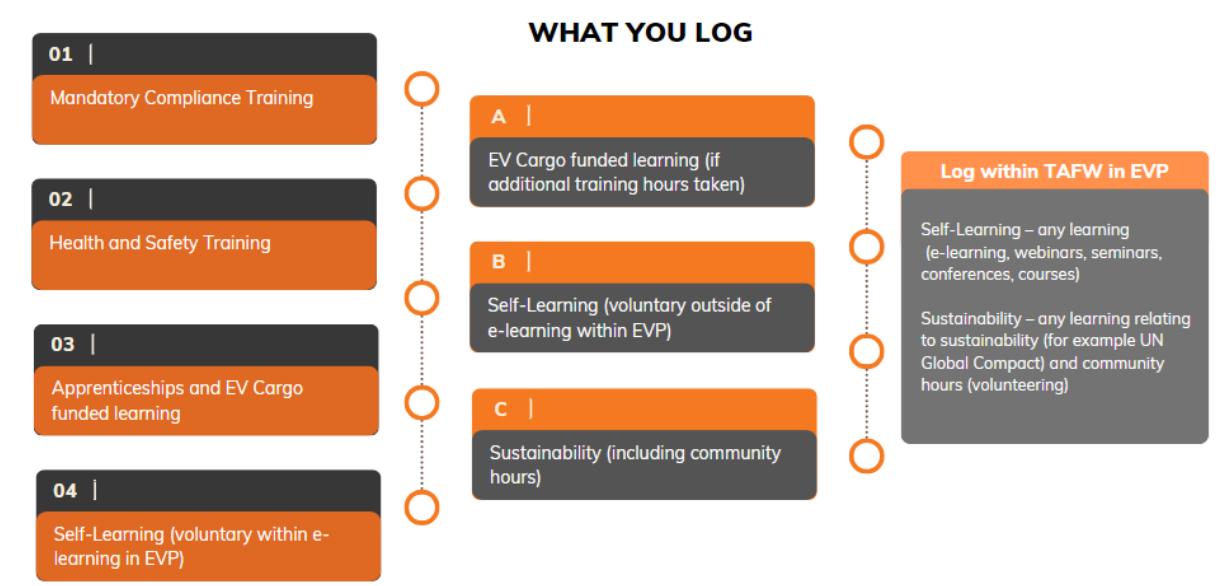

## WHAT WE LOG

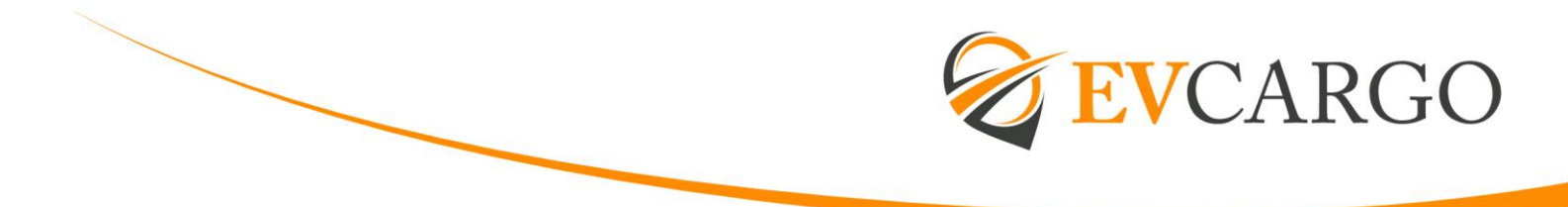

Please note that EV People is currently capable of making TAFW requests within the next 16 months. Requests for dates further than 16 months in advance will need to be added to EV People once within this timeframe.